# 登録したテンプレートの管理/削除

MATRIX TRADER

登録したテンプレートの管理は、【テンプレート管理】画面で行います。

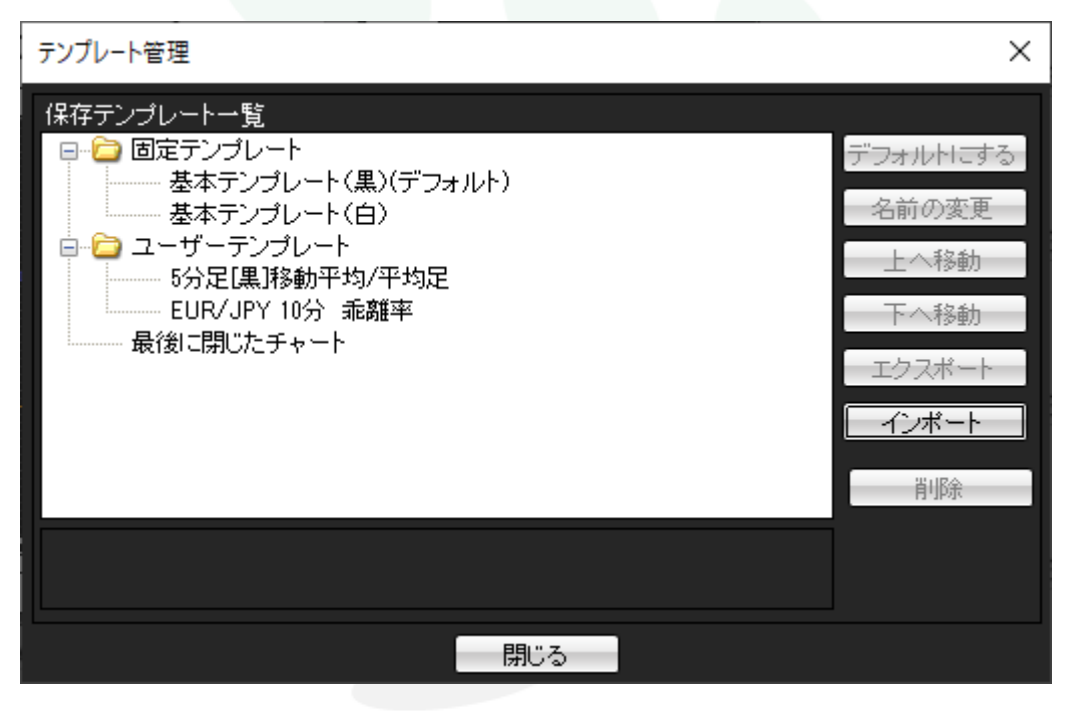

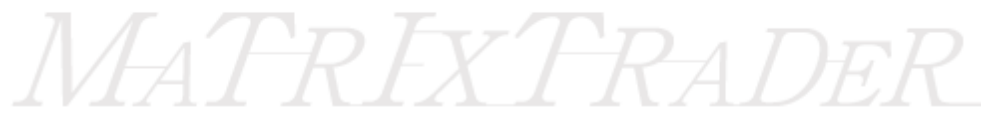

①取引画面上部メニュー【チャート】→【テンプレートの管理】をクリックします。

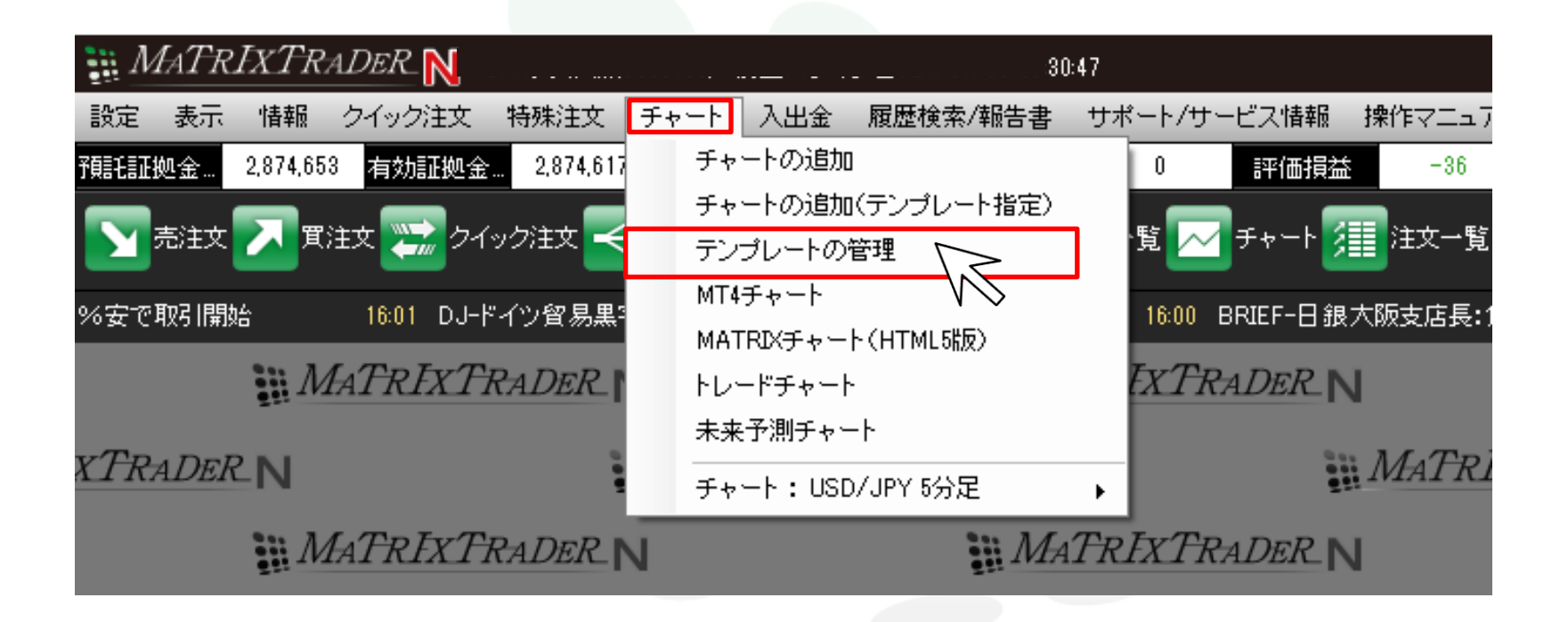

# MATREATRADER

②【テンプレート管理】画面が表示されました。

お客様が任意で作成されたテンプレートは、全て【ユーザーテンプレート】フォルダに保管されています。

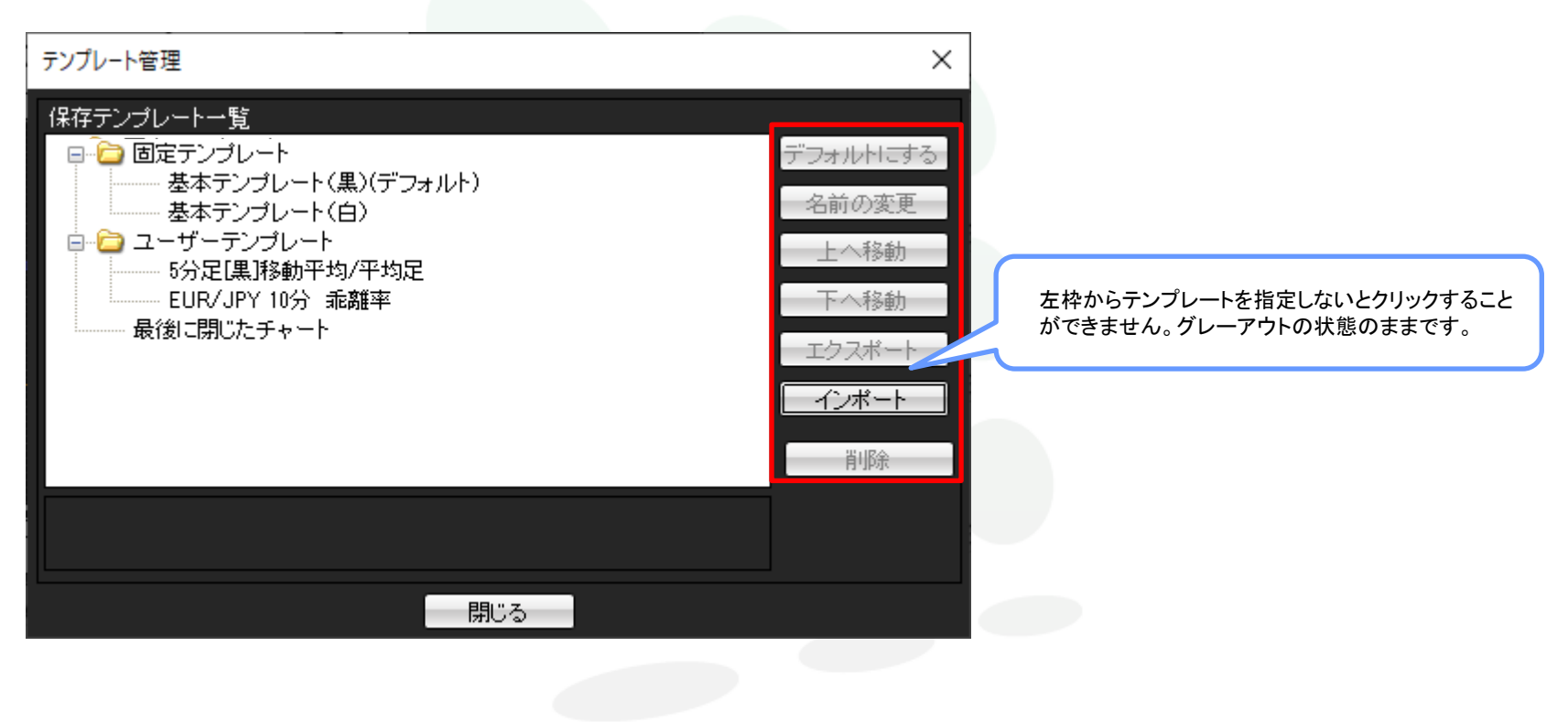

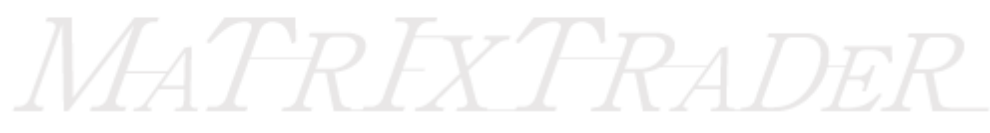

## ③【保存テンプレートー覧】よりテンプレートを指定します。

テンプレート名をクリックすると、画面右側の各ボタンが操作可能になります。

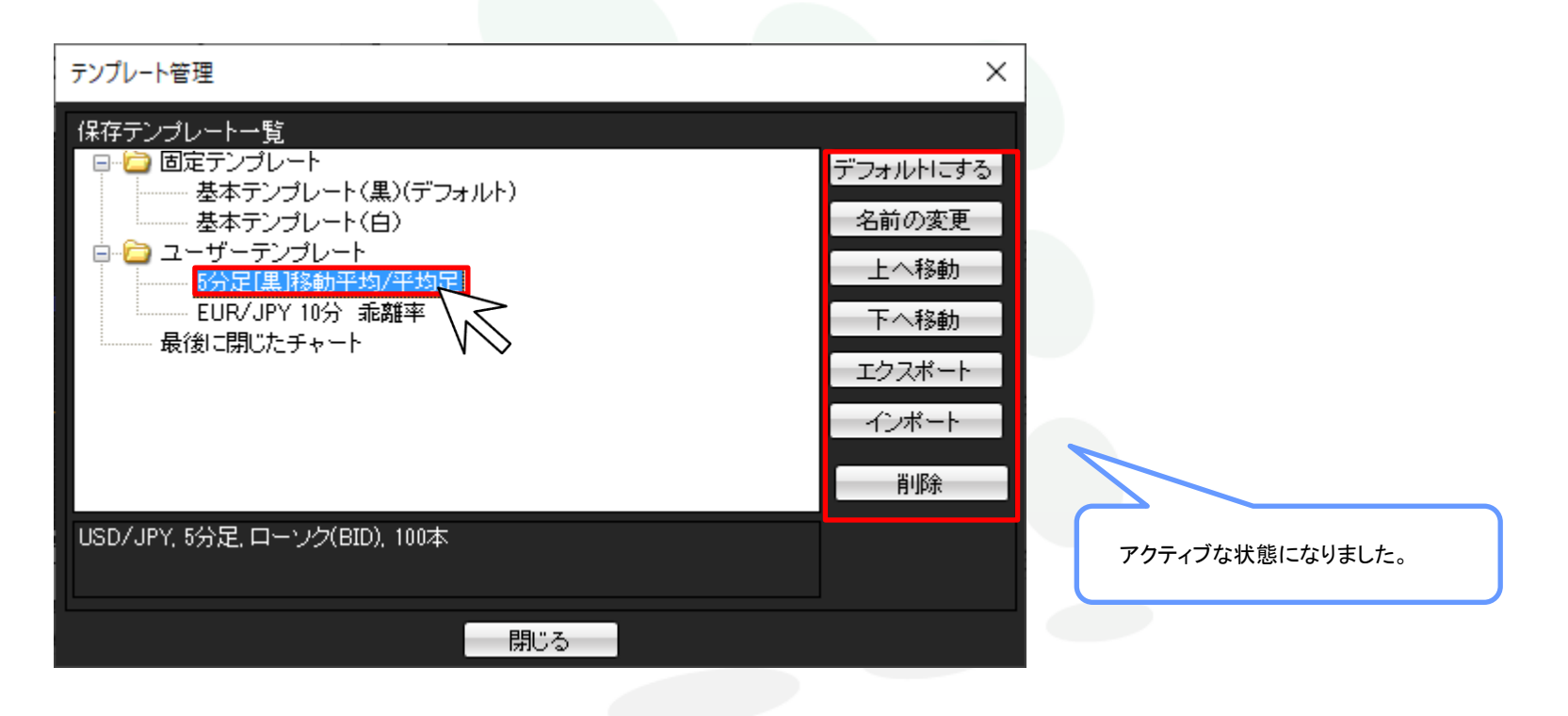

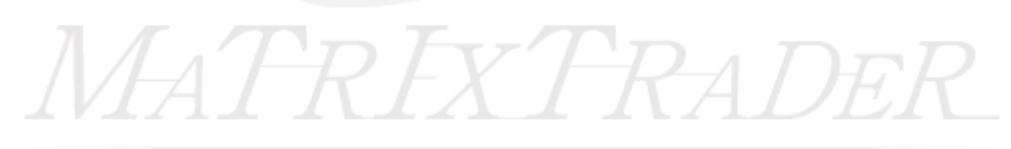

MATRIX TRADER

### 各ボタンの機能は以下の通りです。

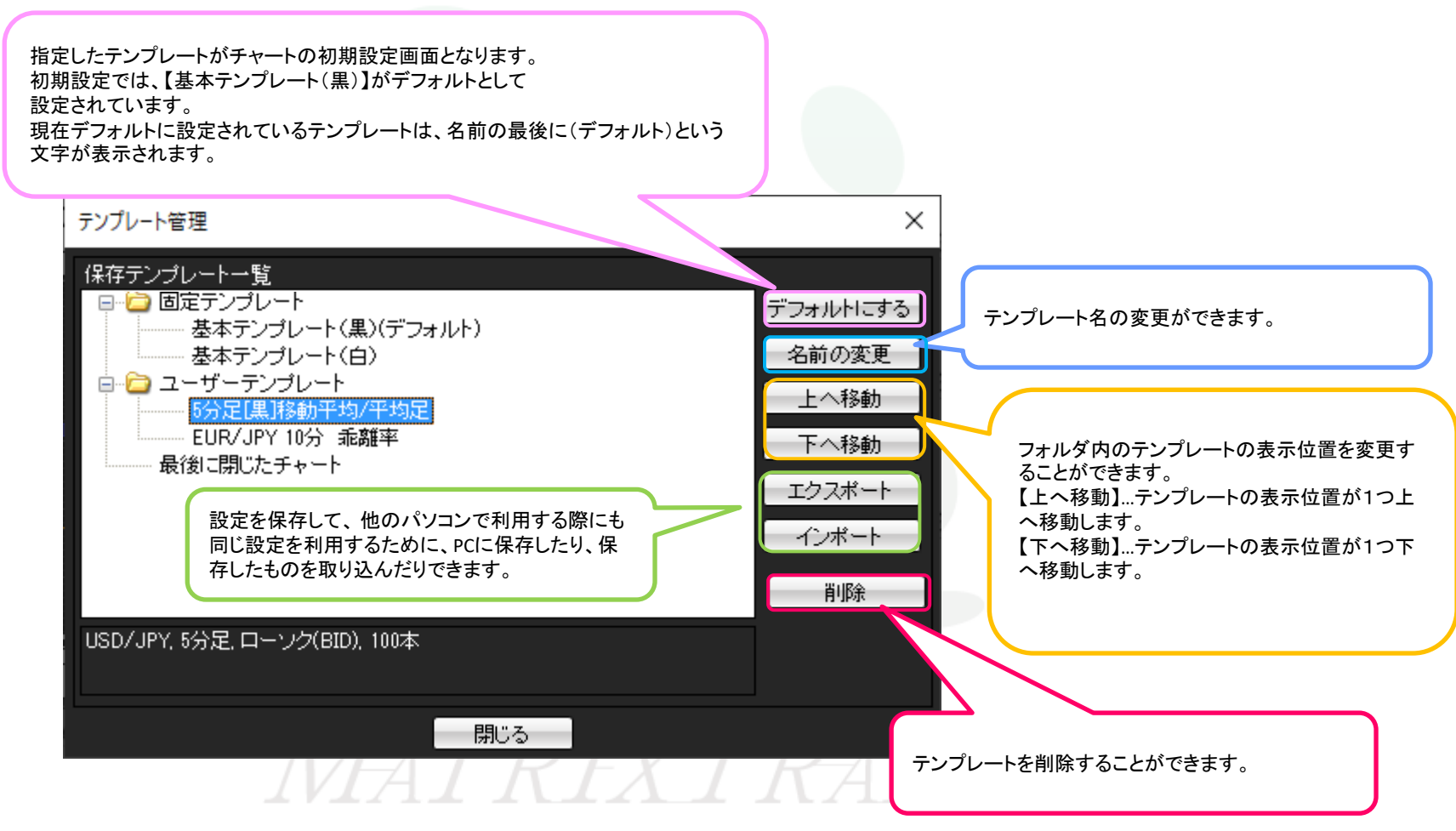

※【固定テンプレート】に保存されているテンプレート「基本テンプレート(黒)」・「基本テンプレート(白)」については、【デフォルトにする】以外の設定はできません。

#### ■テンプレートの削除

①削除するテンプレート名をクリックします。

ここではユーザーテンプレートとして保存していた【EURJPY10分 乖離率】を削除します。

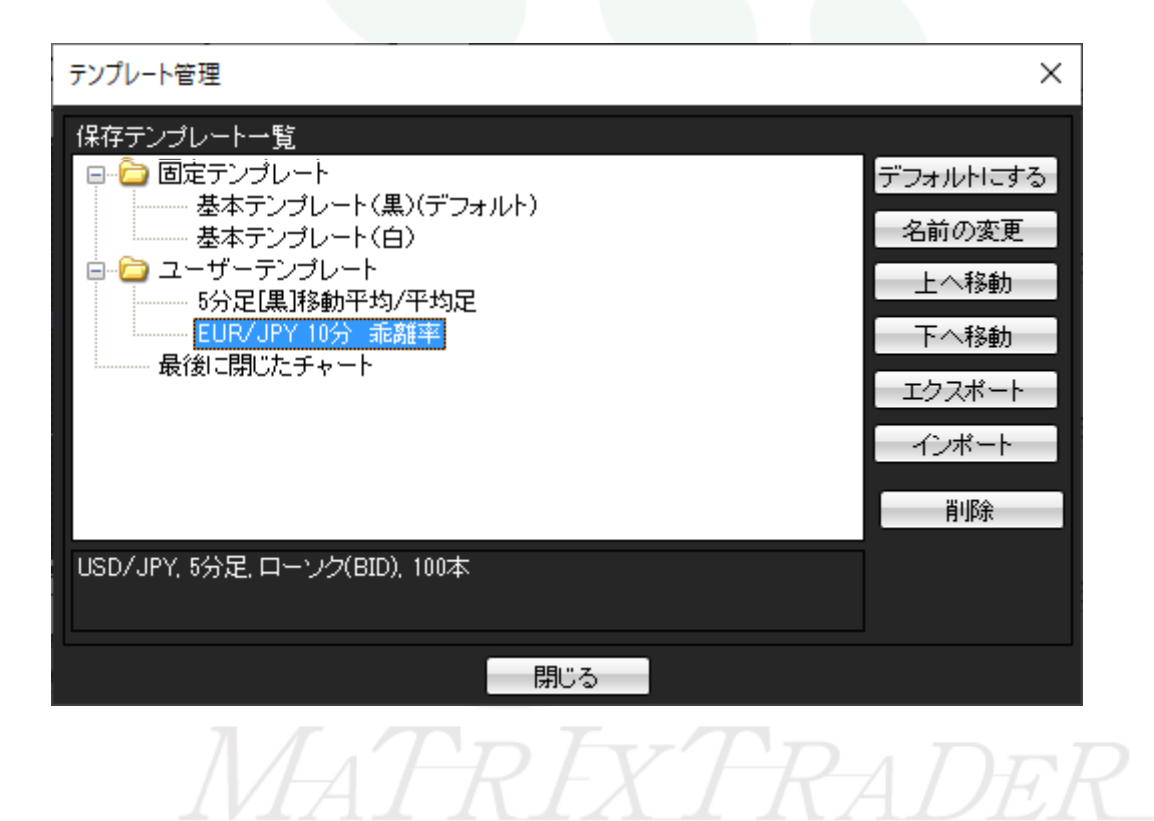

Þ

MATRIX TRADER

②【削除】をクリックします。 テンプレート管理 × 保存テンプレート一覧 □… 🗀 固定テンプレート デフォルトにする 基本テンプレート(黒)(デフォルト) 名前の変更 基本テンプレート(白) 🖮 🗀 ユーザーテンプレート 上へ移動 5分足[黑]移動平均/平均足 EUR/JPY 10分 乖離率 下へ移動 最後に閉じたチャート エクスポート インボート 削除 USD/JPY, 5分足, ローソク(BID), 100本 閉じる MATREXTRADER ③【テンプレート削除】画面が表示されます。【削除】をクリックします。

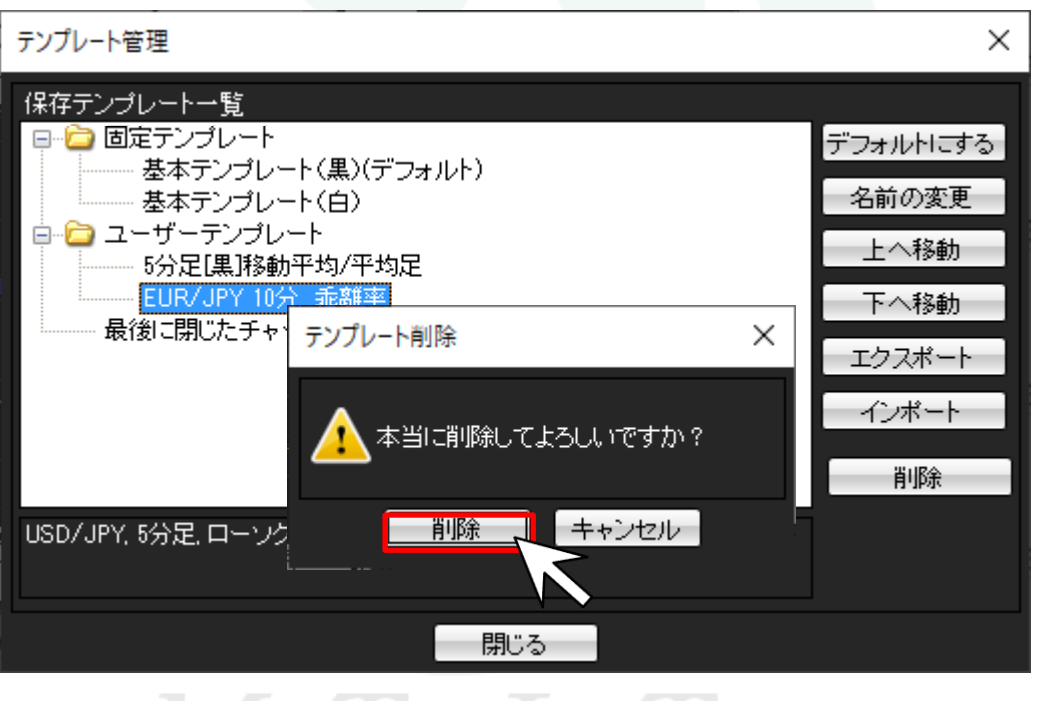

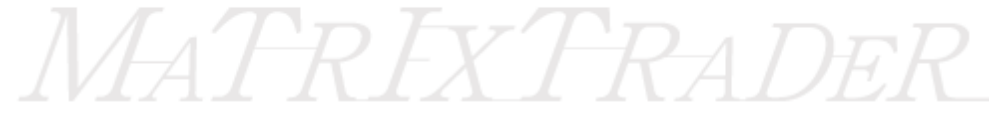

MATRIX TRADER

④指定したテンプレートが削除されました。

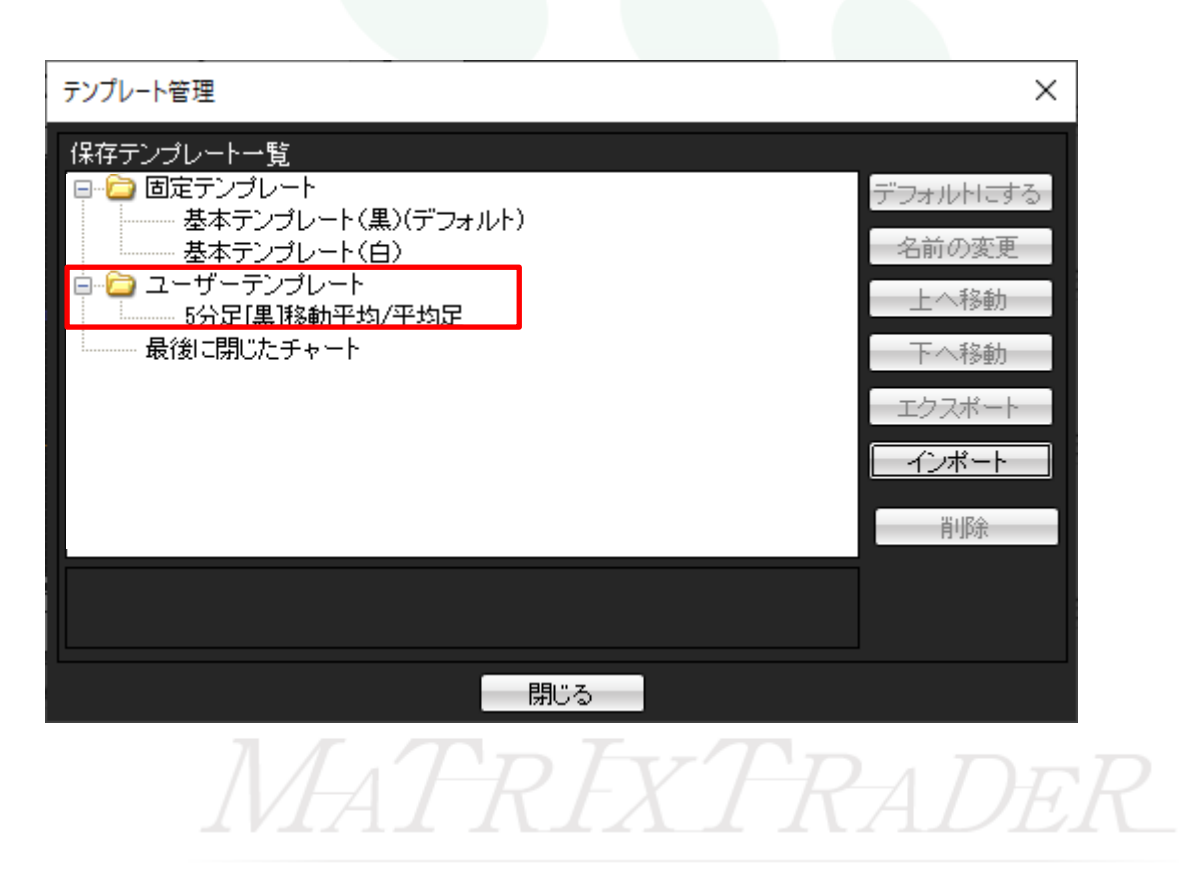